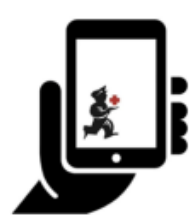

Guide de l'utilisateur - mSupply Mobile

# Inventaires (Généraux)

mSupply Mobile gardera automatiquement trace de vos niveaux de stock pour vous, au fur et à mesure que vous recevez et stockez le stock.

Mais parfois, les données sont mal saisies ou les stocks sortent sans que personne ne les ait saisis dans le système.

Bien sûr, nous essayons de ne pas laisser cela se produire MAIS, si cela se produit, nous pouvons apporter des corrections. Le moyen le plus simple de corriger les erreurs est de faire un **Inventaire**.

Avec mSupply Mobile, vous pouvez facilement faire un inventaire pour:

- Le stock complet; ou
- Une gamme limitée d'articles (tels que tous vos antipaludéens); ou
- Un seul article (si vous remarquez que la quantité sur vos emplacements est fausse)

#### Inventaires

Vous devriez faire des inventaires pour le moment, avec vos systèmes de commande actuels.

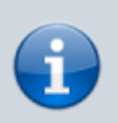

L'inventaire est un moyen très important de s'assurer que les commandes que nous passons sont exactes et que le stock sera correct si quelqu'un vérifie!

Idéalement, vous devriez faire un inventaire physique de chaque article chaque fois que vous passez une commande principale, mais cela dépend de vos politiques et procédures locales (et cela peut ne pas être possible dans des installations plus grandes).

Apprenons à faire un inventaire... En utilisant mSupply Mobile, il est beaucoup plus facile de faire l'inventaire!

### Cliquez sur Relevés d'inventaire

Last update: 2020/03/12 03:02 fr:mobile:user\_guide:stocktakes https://wiki.msupply.foundation/fr:mobile:user\_guide:stocktakes?rev=1583982137

| A 1130                                    | nbbiλ | SYNC ACTIVE                                            | ■ = ½ |
|-------------------------------------------|-------|--------------------------------------------------------|-------|
| Factures client<br>Réquisitions clients   |       | Factures fournisseurs<br>Factures réquisitions         |       |
| Stock actuel<br>1.<br>Relevé d'inventaire |       | Dispensaire<br>Tableau de bord<br>Caisse enregistreuse |       |

Cela affiche une liste de tous vos stocks précédents.

La description de chaque inventaire apparaîtra avec sa Date et son Statut.

Il y a deux statuts d'inventaire: En cours et Finalisé.

Un inventaire **En cours** est celui dans lequel vous travaillez toujours. Si vous souhaitez continuer à travailler sur un inventaire, double-cliquez dessus.

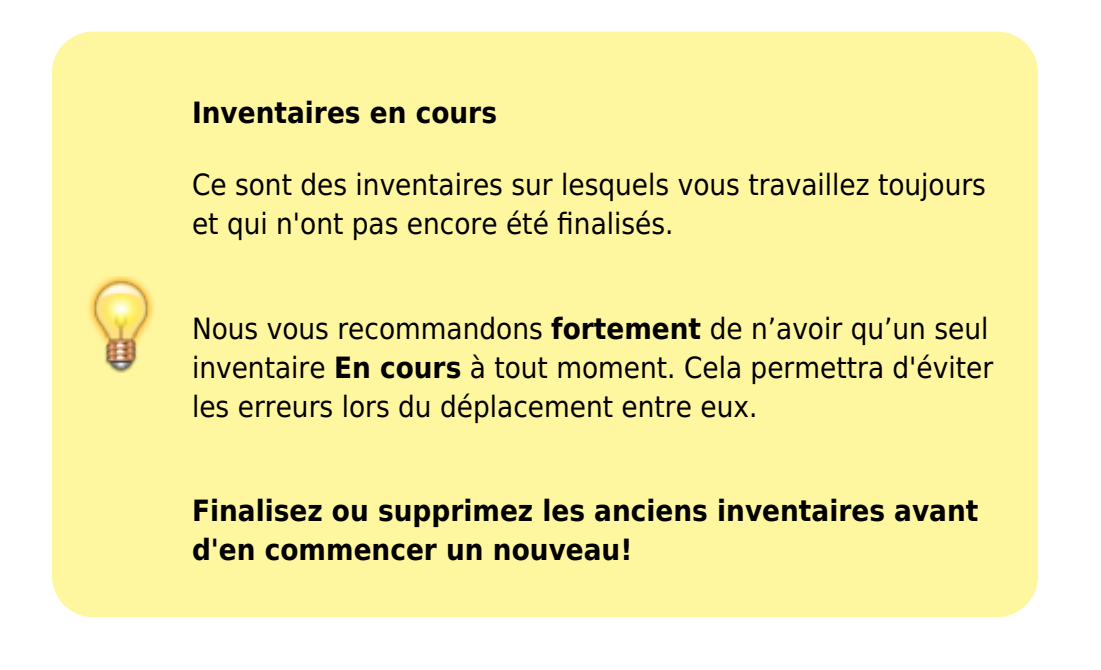

Commençons un nouveau Inventaire maintenant...

# **Cliquez sur Nouvel inventaire**

| < Relevés d'inventaire                 | st mSupply |               | SYNC     | cactivé 🌰 🛱 🔊     |
|----------------------------------------|------------|---------------|----------|-------------------|
| Actuel Archives   Q Rechercher par nom |            |               | 2.       | Nouvel inventaire |
| NOM                                    | \$         | DATE CRÉEE 👻  | STATUT   | ENLEVER           |
| Revue                                  |            | 12 févr. 2020 | En cours | 0                 |
| Test 3                                 |            | 11 févr. 2020 | En cours | 0                 |
| 10/02/20 Inventaire                    |            | 10 févr. 2020 | En cours | 0                 |
| 01/27/2020 Inventaire                  |            | 27 janv. 2020 | En cours | 0                 |
| 01/27/2020 Inventaire                  |            | 27 janv. 2020 | En cours | 0                 |
| 10/12/2019 Inventaire                  |            | 10 déc. 2019  | En cours | 0                 |
| 10/12/2019 Inventaire                  |            | 10 déc. 2019  | En cours | 0                 |
|                                        |            |               |          |                   |
|                                        |            |               |          |                   |
|                                        |            |               |          |                   |
|                                        |            |               |          |                   |
|                                        |            |               |          |                   |

#### Sélectionnez les articles que vous souhaitez compter

Sélectionnez les articles en les mettant en surbrillance dans la colonne la plus à droite (**Sélectionné**).

Si vous souhaitez inclure chaque article ou la plupart des articles, accédez au menu déroulant et choisissez **Tout les articles sélectionnés**.

#### Donnez à votre inventaire un nom logique

Par exemple, 'Inventaire complet Avril'.

Cliquez sur **Créer**.

Last update: 2020/03/12 fr:mobile:user\_guide:stocktakes https://wiki.msupply.foundation/fr:mobile:user\_guide:stocktakes?rev=1583982137

| <  | Gérer les relevés d'inventaire |                                                           | activé 🌰 ≓ 🔊                      |
|----|--------------------------------|-----------------------------------------------------------|-----------------------------------|
|    | Q Rechercher par nom de l'ar   | rticle ou code de l'article Cacher les ruptures de stocks | Tout les articles<br>sélectionnés |
|    | CODE \$                        | NOM                                                       | SÉLECTIONNÉ                       |
|    | AR33197                        | ABACAVIR / LAMIVUDINE 60/30 MG CP                         | ۲                                 |
|    | AR33195                        | ABACAVIR 300 MG CP                                        | ۲                                 |
|    | AR33196                        | ABACAVIR/LAMIVUDINE 600/300 MG CP                         | ۲                                 |
|    | AP60930                        | ABAISSE LANGUE EN BOIS                                    | ۲                                 |
|    | AP60930-0                      | ABAISSE LANGUE EN BOIS                                    | ۲                                 |
|    | AM12021                        | ACETYLSALICYLATE DE LYSINE 1 g inj. bte/1                 | ۲                                 |
|    | AM12020                        | ACETYLSALICYLATE DE LYSINE 500 MG PDRE SUSP INJ FL        | ۲                                 |
|    | AM33098                        | ACICLOVIR 5 % cr. 5 g TUBE                                | ۲                                 |
|    | AM33093                        | ACICLOVIR 5% cr. 7 g TUBE                                 | ۲                                 |
|    | AM13120                        | ACIDE ACETIQUE 5% fl/1 L                                  | ۲                                 |
| C  | AM13020-0                      | ACIDE ACETYLSALICYLIQUE 100 MG CP                         | ۲                                 |
|    | AM18010                        |                                                           |                                   |
| Ir | nventaire complet Avril        |                                                           | Confirmer                         |

#### Cela fera apparaître l'éditeur d'inventaire

Cette liste répertorie chaque article, sa **Quantité théorique** et sa **Quantité réelle** (à partir du compte physique).

La **Quantité théorique** correspond à ce que le système pense que vous avez. Si cela est correct (comparé à votre compte physique), vous n'avez rien à faire!

La **Quantité réelle** est ce que vous avez réellement compté. Vous pouvez changer cela en cliquant dans cette colonne et en tapant la quantité correcte.

# Passez en revue chaque article et comparez votre nombre réel avec le nombre théorique

Modifiez-les en cliquant sur la colonne Quantité réelle.

Si vous modifiez la quantité de stock dans la colonne **Quantité réelle**, cette variation apparaîtra dans la colonne **Différence**.

Cela peut prendre un certain temps, mais rappelez-vous: si la quantité théorique est correcte, vous n'avez rien à faire!

| 2025/08/29 23:56     |                                |   | 5/8                   | Inventaires (Généraux |              |             |      |  |
|----------------------|--------------------------------|---|-----------------------|-----------------------|--------------|-------------|------|--|
| CODE DE<br>L'ARTICLE | NOM DE L'ARTICLE               | • | QUANTITÉ<br>THÉORIQUE | QUANTITÉ<br>RÉELLE    | DIFFÉRENCE 🖨 | RAISON      | LOTS |  |
| AP43094              | AIGUILLE HUBERT G19 long 25 mm |   | 0                     | PAS COMPTÉ            | N/A          | N/A         | >    |  |
| AR47015              | AIGUILLE POUR PRELEVEMENT 21G  |   | 14                    | 10                    | -4           | Endomagé 📝  | >    |  |
| AR47016              | AIGUILLE POUR PRELEVEMENT 23G  |   | 0                     | PAS COMPTÉ            | N/A          | N/A         | >    |  |
| AM02080-9            | ALBENDAZOLE 400 MG CP          |   | 0                     | PAS COMPTÉ            | N/A          | N/A         | >    |  |
| AM02080-0            | ALBENDAZOLE 400 MG CP          |   | 188                   | 190                   | 2            | Correctif 🕑 | >    |  |
| AE02080              | ALBENDAZOLE 400 MG CP          |   | 33                    | 30                    | -3           | Périmé 📝    | >    |  |

# Si vous y êtes invité, entrez une raison pour les ajustements d'inventaire

Si votre écran d'inventaire affiche une colonne **Raison**, vous devez entrer une raison pour tout ajustement d'inventaire positif ou négatif.

Les raisons doivent être activées pour les lignes d'ajustements d'inventaire sur le serveur mSupply et avoir été synchronisées sur mSupply Mobile pour que cette fonctionalité soit disponible.

Si la **Quantité réelle** saisie est différente de la **Quantité théorique**, vous serez invité à sélectionner une **Raison** à partir d'une liste standard pour en expliquer la **Différence**. Vous ne serez pas en mesure de continuer tant qu'une raison n'aura pas été choisie.

| < | Relevé d'inventaire                                      | 🐓 mSupply   |
|---|----------------------------------------------------------|-------------|
|   | Nom du relevé d'inventaire: Inve Sélectionnez une raison |             |
|   | Autres motifs                                            |             |
|   | Correctif d'inventaire positif                           |             |
|   |                                                          | Théorique 7 |

Last update: 2020/03/12 03:02 fr:mobile:user\_guide:stocktakes https://wiki.msupply.foundation/fr:mobile:user\_guide:stocktakes?rev=1583982137

| Relevé d'inv                | ventaire               |                            |       | 💃 mSupply             |                    |              |           |     | FINALISEZ       |
|-----------------------------|------------------------|----------------------------|-------|-----------------------|--------------------|--------------|-----------|-----|-----------------|
| Nom du relev<br>Commentaire | ré d'inventaire:<br>e: | Inventaire complet Av      | vril  |                       | 1                  |              |           |     |                 |
| Q Recherc                   | cher par nom de        | l'article ou code de l'art | ticle |                       |                    |              |           | Gér | er l'inventaire |
| CODE DE<br>L'ARTICLE ≑      | NOM DE L'ARTIO         | CLE                        | •     | QUANTITÉ<br>THÉORIQUE | QUANTITÉ<br>RÉELLE | DIFFÉRENCE 🗘 | RAISON    |     | LOTS            |
| AP43094                     | AIGUILLE HUBE          | RT G19 long 25 mm          |       | 0                     |                    | N/A          | N/A       |     | >               |
| AR47015                     | AIGUILLE POUR          | PRELEVEMENT 21G            |       | 14                    | 10                 | -4           | Endomagé  | C   | >               |
| AR47016                     | AIGUILLE POUR          | PRELEVEMENT 23G            |       | 0                     |                    | N/A          | N/A       |     | >               |
| AM02080-9                   | ALBENDAZOLE            | 400 MG CP                  |       | 0                     | PAS COMPTÉ         | N/A          | N/A       |     | >               |
| AM02080-0                   | ALBENDAZOLE            | 400 MG CP                  |       | 188                   | 190                | 2            | Correctif | ß   | >               |
| AE02080                     | ALBENDAZOLE            | 400 MG CP                  |       | 33                    | 30                 | -3           | Périmé    | C   | >               |

Pour changer la raison, cliquez de nouveau sur la cellule.

## Modifier les informations spécifiques au lot

Vous pouvez ajuster les informations spécifiques au lot d'un article ou lui ajouter de nouveaux lots en cliquant sur l'îcone **Lots** de l'article.

| Programme: MED.ESSENTIELS ET |                 | MED.ESSENTIELS ET INTRANTS       | RECOUVRABLES - CS |                      |               |             |      |
|------------------------------|-----------------|----------------------------------|-------------------|----------------------|---------------|-------------|------|
| Nom du relev                 | e d'inventaire: | Inventaire complet Avril - Recou | vrables           |                      |               |             |      |
| 0                            |                 |                                  |                   |                      |               |             |      |
| Q Recher                     | cher par nom de | l'article ou code de l'article   |                   |                      |               |             |      |
| CODE DE<br>L'ARTICLE         | NOM DE L'ARTI   | cre .                            | GUANTITÉ +        | QUANTITÉ<br>RÉELLE ‡ | DIFFÉRENCE \$ | RAISON      | LOTS |
| AM01710                      | OWACILLINE 25   | O MC PDPE SUSP BUT EL/60 ML      |                   |                      | N/A           | NZA         |      |
| HP9/1310                     | ONPOLLELINE ES  | NO FURE SOOF BOY FLIGT AL        |                   | Pho GOPPPIE          | 10.0          | DIM         | · /  |
| AM01300                      | OXACILLINE 50   | 0 MG GELULE                      | 485               | PAS COMPTÉ           | N/A           | N/A         | >    |
| AM13090                      | PARACETAMOL     | 1 G SOL INJ FL/100 ML            | 0                 |                      | N/A           | N/A         | >    |
| AM13105-0                    | PARACETAMOL     | 100 MC SCH                       | 1                 | 1                    | 0             |             | >    |
| AM13076                      | PARACETAMOL     | 100mg supp.                      | 0                 |                      | N/A           | N/A         | >    |
| AM13110-0                    | PARACETAMOL     | 300 MG SCH                       | 1                 |                      | N/A           |             | >    |
| AM13065                      | PARACETAMOL     | 400 MG + CODEINE 20 MG CP        | ٥                 | 10                   | 10            | Correctif 🕑 | >    |
| AM13040                      | PARACETAMOL     | 500 MG CP                        | 772               | 750                  | -22           | Endomagé 📝  | >    |
| BM13090                      | PARACETAMOL     | 500 MG SOL INJ FL/100 ML         | D                 | PAS COMPTÉ           | N/A           | N/A         | >    |

Dans cet exemple, il n'y a qu'un lot d'oxacilline.

| Relevé d'inve    | ntaire              |                 |                  | 💃 m Suppl  | ly                       |                       |              | PINALISE    | z |
|------------------|---------------------|-----------------|------------------|------------|--------------------------|-----------------------|--------------|-------------|---|
|                  |                     |                 |                  |            |                          |                       |              |             | × |
| NOM DE L         | ARTICLE OXACILLIN   | E 500 MG GELU   | LE               |            |                          |                       | Age          | uter un lot | ] |
| NUMERO DU<br>LOT | FOURNISSEUR         | PRIX<br>D'ACHAT | PRIX DE<br>VENTE | EXPIRATION | QUANTITÉ<br>THÉORIQUE \$ | QUANTITÉ<br>RÉELLE \$ | DIFFÉRENCE ‡ | RAISON      |   |
| OK001            | District Samitair 🕜 | 200,00          | 200,00           | 06/2020    | 485                      |                       | N/A          | N/A         |   |
|                  |                     |                 |                  |            |                          |                       |              |             |   |
|                  |                     |                 |                  |            |                          |                       |              |             |   |
|                  |                     |                 |                  |            |                          |                       |              |             |   |
|                  |                     |                 |                  |            |                          |                       |              |             |   |

S'il y a plusieurs lots:

- Les ajustements d'inventaire seront fait automatiquement sur le lot arrivé en premier (i.e. premier arrivé premier sorti).
  - Dans cet exemple, il y a trois lots d'ibuprofène. La Quantité théorique était 772 et la Quantité réelle était 750. La Différence de 22 sera automatiquement enlevée du lot arrivé en premier. Cependant, cela peut être changé manuellement dans cet écran.

| NUMERO DU<br>LOT | FOURNISSEUR         | PRIX<br>D'ACHAT | PRIX DE<br>VENTE | EXPIRATION | QUANTITÉ + | QUANTITÉ<br>RÉELLE ‡ | DIFFÉRENCE \$ | RAISON |
|------------------|---------------------|-----------------|------------------|------------|------------|----------------------|---------------|--------|
| 100389           | Inventory adjus 🕑   | 9,00            | 10,00            | 06/2021    | 500        | 100                  | 0             | N/A    |
| 000418           | District Sanitair 🕑 | 7,00            | 7,90             | 06/2021    | 150        | 150                  | 0             | N/A    |
|                  | N/A                 | 0,00            | 0,00             | 01/2021    | 17         | 17                   | 0             | N/A    |
|                  | N/A                 | 0,00            | 0,00             | 01/2021    | 11         | 11                   | 0             | N/A    |
|                  | N/A                 | 0,00            | 0,00             | 03/2820    | 55         | 33                   | -22           | Endo 🗹 |
| 000418           | Inventory adjus 🕑   | 0,00            | 7,50             | 06/2021    | 150        | 150                  | 0             | N/A    |
| 000325           | Inventory adjus 🕑   | 0,00            | 7,50             | 03/2021    | 189        | 189                  | 0             | N/A    |
| 100389           | Inventory adjus 🧭   | 0,00            | 10,00            | 04/2021    | 100        | 100                  | 0             |        |

- La raison de l'ajustement d'inventaire sélectionnée sera automatiquement appliquée à tous les lots.
  - Cependant, des raisons distinctes pour différents lots peuvent être modifiées manuellement dans cet écran. Dans cet exemple Nous avons mis à jour l'ajustement d'inventaire de 22 parmi les différents lots de paracètamol, avec des raisons distincte pour chacun des lots.

| Last update: 2020/03/12<br>03:02 | $fr:mobile: user\_guide: stock takes \ https://wiki.msupply.foundation/fr:mobile: user\_guide: stock takes \ rev = 158398213723333333333333333333333333333333333$ |
|----------------------------------|----------------------------------------------------------------------------------------------------|
|----------------------------------|----------------------------------------------------------------------------------------------------|

| NUMERO DU<br>LOT | FOURNISSEUR       |                | PRIX<br>D'ACHAT | PRIX DE<br>VENTE | EXPERATION | QUANTITÉ<br>THÉORIQUE \$ | QUANTITÉ<br>RÉELLE ‡ | DIFFÉRENCE \$ | RAISON   |
|------------------|-------------------|----------------|-----------------|------------------|------------|--------------------------|----------------------|---------------|----------|
| 100389           | Inventory adjus   | C.             | 9,00            | 10,00            | 06/2021    | 100                      | 98                   | -2            | Périmé ( |
| 000418           | District Sanitair | ß              | 7,00            | 7,50             | 06/2021    | 150                      | 149                  | -1            | Défa     |
|                  | N/A               |                | 0,00            | 0,00             | 01/2021    | 17                       | 16                   | -1            | Endo (   |
|                  | N/A               |                | 0,00            | 0,00             | 01/2021    | 11                       | 10                   | -1            | Périmé   |
|                  | N/A               |                | 0,00            | 0,00             | 03/2020    | 55                       | 50                   | -5            | Endo (   |
| 000418           | Inventory adjus   | ß              | 0,00            | 7,50             | 06/2021    | 150                      | 140                  | -10           | Périmé ( |
| 000325           | Inventory adjus   | ß              | 0,00            | 7,50             | 03/2021    | 189                      | 188                  | -1            | Avarié ( |
| 100389           | Inventory adjus   | C <sup>a</sup> | 0,00            | 10,00            | 04/2021    | 100                      | 99                   | -1            | Endo     |

Lorsque vous avez terminé de faire des changements dans l'écran des Lots, cliquez OK.

Remarque: L'écran principal de l'inventaire n'affichera seulement que la raison la plus courante parmi celles des différents lots de l'ajustement d'inventaire d'un article.

#### Lorsque vous avez terminé...

Cliquez sur Finaliser.

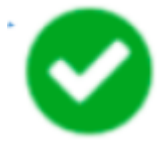

Ceci mettra à jour tous vos niveaux de stock pour qu'ils correspondent aux quantités que vous avez entrées dans la colonne **Quantité réelle**.

Comme toujours avec mSupply Mobile, vous n'avez pas besoin d'Internet pour cela. L'information sera synchronisée en arrière-plan lorsque l'Internet deviendra disponible.

Précédente: **Stock Actuel** Suivante: **Inventaires (Programme)** 

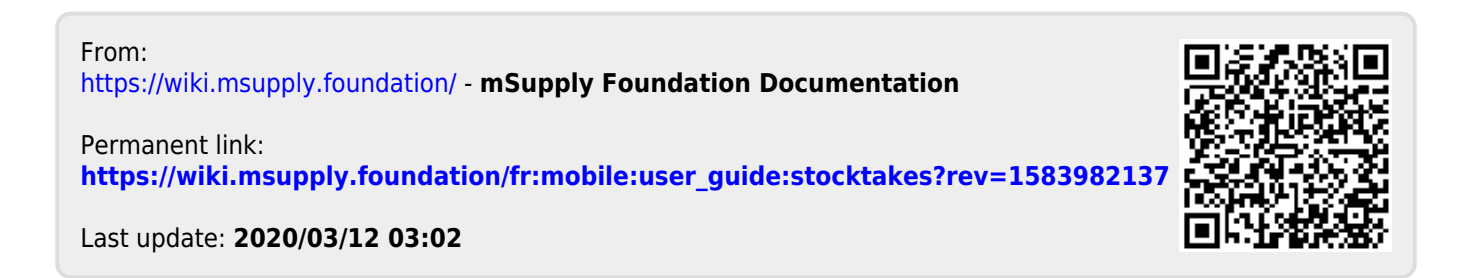